## **Banner 9 Admin to ApplicationXtender 16.3 Integration**

The purpose of this guide is to provide you with instructions for moving between Banner 9 and its integrated system, ApplicationXtender 16.3.

This integration works for baseline tracking requirements for Financial Aid and Admissions.

There are two different scenarios that will be covered in this guide.

- I. <u>Connecting Banner 9 Admin Forms to AppX Document Manager</u>
- II. Connecting Banner 9 Admin Forms to AppX WebXtender

## **Browser Tips:**

- 1. Update your browser to the latest release.
- 2. Before you begin check your browser settings and allow pop-ups.

For help contact the Finance Support Center at 203-432-5394 or sharedservices@yale.edu.

Revised: 1/9/2020 Note: Updated to meet accessibility requirements. Removed pages 2- 4 per Dan.

## **Banner 9 Admin Forms to AppX WebXtender**

## **Connecting to AppX WebXtender**

- 1. Login to Banner 9 Admin Forms.
- 2. Go to **RRAAREQ** (Applicant Requirements). This will show the applicant tracking requirements.
- 3. Current **Aid Year** will be populated. Enter the student **ID** and click **Go**.
- 4. In the **Requirements** section select a requirement that has an **'X'** in the **Systems** indicator column.
- 5. Click **Retrieve** in the top tool bar.

**Note:** If the Pop-ups Blocked message displays, click the **Always allow pop-ups from https://banner.yale.edu** option then click **Done**.

- 6. The browser will open a new Banner tab for **opentext ApplicationXtender**.
- 7. The query results for the **student ID** requirement selected are displayed automatically in the document manager.
- 8. The student tracking document is displayed in the WebXtender application.